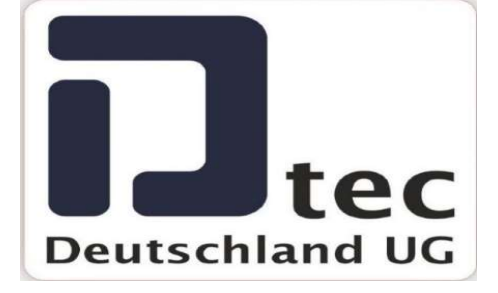

# **Parameter List Pro-Door-Automatic**

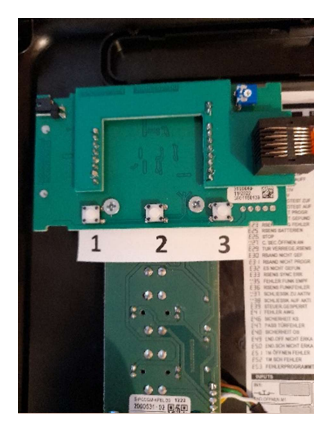

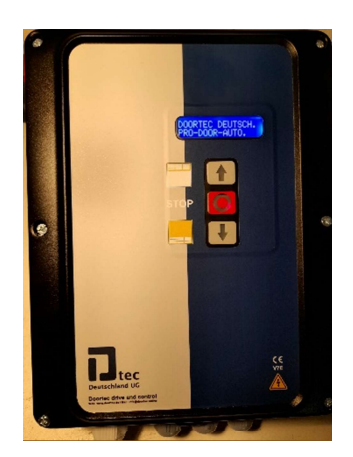

# **Explanation of keys and function.**

**3** buttons are arranged on a circuit board in the cover.

Button 1, selection of parameter group, opening of parameters and confirmation when changing a parameter.

Buttons 2 and 3 together, open selected parameter groups, hold down for approx. 3 seconds, select parameters in the parameter groups, change parameters.

# **Parameter Groups**

- 1.) PROGRAMMING
- 2.) PARAM CONFIG
- 3.) DIAGNOSIS
- 4.) SET LANGUAGES
- 5.) SET MESSAGE
- 6.) Parameter

www.doortec.online / info@doortec.online

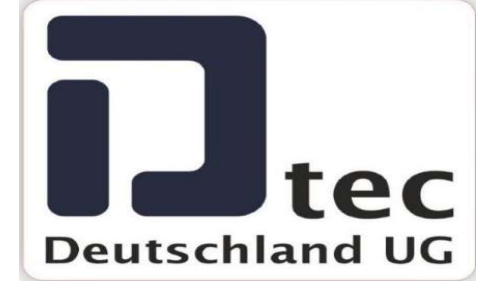

# 1.)PROGRAMMING:

Currently for viewing only.

# 2.) PARAM CONFIG

1.) Press button 1. "Programming" now appears on the outside of the display. Press button 1 again. "PARAM CONFIG" now appears in the display.

2.) Press and hold buttons 2 and 3 together for about 3 seconds, then release. The first parameter sets now appear in the display. By pressing button 2 or 3, up or down, you can choose from the following parameter sets.

EDIT PARAM, EDIT INPUTS, EDIT OUTPUTS, EDIT ON/OFF, EDIT NUMERIC, EDIT SWITCH.

3.) Open the selected parameter set by pressing button 1 once. The display now shows "Please wait loading data".

4.) When the data, parameters, are loaded, select the desired parameter with button 2 or 3 and open the parameter by pressing button 1.

5.) Select the desired function and confirm the selection by pressing button 1.

# 3.) Diagnosis

1.) Press button 1. "Programming" now appears on the outside of the display. Press button 1 again until "DIAGNOSTICS" appears on the display.

2.) Press and hold buttons 2 and 3 together for about 3 seconds, then release. The first parameter sets now appear in the display. By pressing button 2 or 3, up or down, you can choose from the following parameter sets.

TEST INPUTS, TEST OUTPUTS, TEST SWITCHES.

3.) Open the selected parameter set by pressing button 1 once. The display now shows "Please wait loading data".

www.doortec.online / info@doortec.online

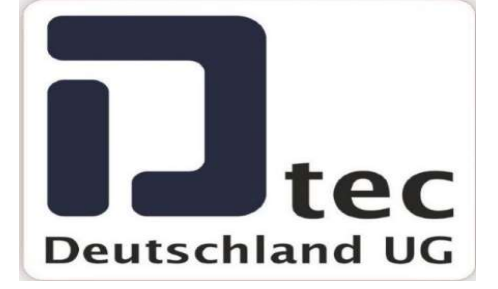

4.) When the data, parameters, are loaded, select the desired parameter with button 2 or 3 and open and check the parameter by pressing button 1.

# 4.) SET LANGUAGES

1.) Press button 1. "Programming" now appears on the outside of the display. Press button 1 again until "SET LANGUAGE" appears on the display.

2.) Press and hold buttons 2 and 3 together for about 3 seconds, then release. The following possible languages now appear in the display one after the other.

GERMAN, ENGLISH, FRENCH, SPANISH,

**3.)** Select the respective language by pressing button 2 or 3 and keep it pressed, then also press button 2 or 3 and hold both together for approx. 3 seconds. The changed language is now shown in the display.

# 5.) SET MESSAGE

5.1.) Mittels Taste 1 das Programm "Ändern Nachr" auswählen, die Nachricht besteht aus 2 Zeilen.

6.2.) Taste 2 und 3, zusammen ca. 3 Sek. gedrückt halten dann loslassen. Jetzt erscheinen im Display "Andere Zeile1". Durch Drücken der Tasten 2 oder 3, rauf bzw. runter, kann zwischen ändern der "Andere Zeile1 oder Andere Zeile2" gewählt werden.

6.3.) Nun die Taste 1 einmal drücken, jetzt blinkt die erste Stelle. und der

6.4.) Die erste Position kann nun mit Taste 2 verändert werden. Buchstaben Alphabetisch , Zahl, Punkt, Komma Strich usw.

6.5.) Mit Taste 1 wird zur nächsten Stelle gewechselt.

6.6.) Zum Schluss durch einmaliges Drücken die Änderung bestätigen.

www.doortec.online / info@doortec.online

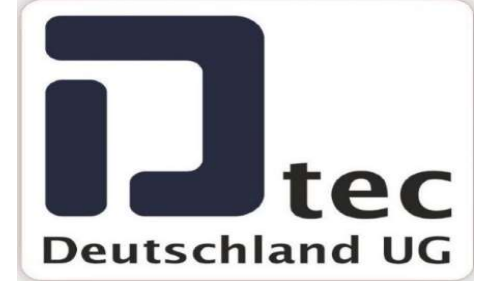

#### PARAMETERS

The configurable parameters of the control panels are grouped by parameter type as follows. All these parameters depend on the installation type, used motor and used safety devices. Furthermore they depend on the needs of each installation like maneuver timings, speeds of the door, etc...

#### **ON/OFF** Option parameters

The ON/OFF parameters allows enable or disable control panel functions according to the needs of each installation.

The parameters marked with the file in grey are only read parameters and they cannot be modified.

| Num. | 0 = On / 1 = Off                                                      | Description                                                           | Models             |
|------|-----------------------------------------------------------------------|-----------------------------------------------------------------------|--------------------|
| 02   | Auto close                                                            | Enables the autoclose function that allows closing automatically      | M8, M22, I20, I30, |
|      |                                                                       | the door after a certain period of time in opened position.           | F30, KEEROLL       |
| 03   | No stop on                                                            | Enables the non inversion at opening function that avoids             | M8, M22, I20, I30, |
|      | opening                                                               | stopping the opening maneuver if an "alternative" or "close"          | F30, KEEROLL       |
|      |                                                                       | pushbutton is pressed. See section 7.9.                               |                    |
| 06   | Inhib.4cm                                                             | Enables the safety edge inhibition function during the last 4cm of    | M8, M22, I20, I30, |
|      | S.EDGE.CL                                                             | the closing movement that allows the activation of the safety         | F30, KEEROLL       |
|      |                                                                       | edge during the last 4 cm of the closing maneuver without taking      |                    |
|      |                                                                       | it into account. This function is common for 8k2 resistive safety     |                    |
|      |                                                                       | edges, optical safety edges and for Radioband system. See             |                    |
|      |                                                                       | section 7.15.                                                         |                    |
| 07   | Dead man                                                              | Enables the deadman function that allows moving the door even         | M8, M22, I20, I30, |
|      |                                                                       | securities are activated. See section 7.8.                            | F30, KEEROLL       |
| 08   | SEC.CL inhibition                                                     | Enables the closing safety contact inhibition function that allows    | M8, M22, I20, I30, |
|      |                                                                       | inhibit the closing safety contact for a specific zone of the closing | F30, KEEROLL       |
|      |                                                                       | maneuver. This function is used in 2-leaf up and over doors that      |                    |
|      |                                                                       | are installed in such way that the door passes in front of the        |                    |
|      |                                                                       | closing safety contact when it executes the closing maneuver.         |                    |
|      |                                                                       | See section 7.16.                                                     |                    |
| 09   | FC.OP installed                                                       | Indicates whether, during programming, the panel has found and        | M8, M22, I20, I30, |
|      |                                                                       | memorized a limit switch on opening and, therefore, will act          | F30, KEEROLL       |
|      |                                                                       | accordingly. In most cases, it will open until this is found, adding  |                    |
|      |                                                                       | pulses or time if required.                                           |                    |
| 0A   | FC.CL installed                                                       | Indicates whether, during programming, the panel has found and        | M8, M22, I20, I30, |
|      | memorized a limit switch on closure and, therefore, will act          |                                                                       | F30, KEEROLL       |
|      | accordingly. In most cases, it will close until this is found, adding |                                                                       |                    |
|      |                                                                       | pulses or time if required.                                           |                    |
| 0E   | Time mode                                                             | Enables the operation by Time, i.e. the position is controlled by     | M8, M22, I20, I30, |
|      |                                                                       | counting time. See section 7.2.                                       | F30, KEEROLL       |
| 18   | SEC.CL                                                                | Indicates if the closing safety contact has been programmed           | M8, M22, I20, I30, |
|      | programmed                                                            | during the manoeuvre.                                                 | F30, KEEROLL       |
|      |                                                                       | Warning! The safety contact inhibition during the closing             |                    |
|      |                                                                       | movement may not comply with regulations.                             |                    |
| 1A   | Closing by CSEC                                                       | Enables the closure by safety contact that allows closing             | M8, M22, I20, I30, |
|      |                                                                       | automatically the door after safety contact has been activated        | F30, KEEROLL       |
|      |                                                                       | (when car has already exited/entered). See section 7.7.               |                    |
| 23   | RBAND detected                                                        | Indicates the RBAND presence, if it has been detected on              | M8, M22, I20, I30, |
|      |                                                                       | programming mode.                                                     | F30, KEEROLL       |
| 24   | Error info                                                            | Enables the advanced level of errors/warnings displayed. See          | M22, I20, I30, F30 |
|      | displayed                                                             | section 7.27.                                                         |                    |
| 26   | Motor outputs                                                         | Enables the sense inversion of motor outputs.                         | M8, I20, I30, F30, |
|      | inverted                                                              |                                                                       | KEEROLL            |

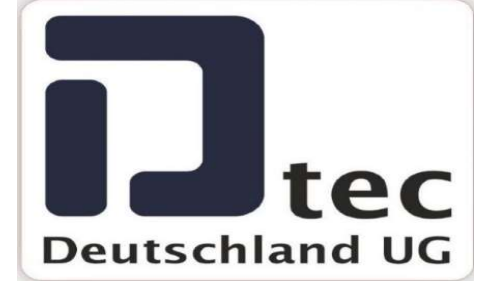

| 28  | RBAND mode        | Enables the RBAND mode that function allows using the                | M8 M22 120 130       |
|-----|-------------------|----------------------------------------------------------------------|----------------------|
| 20  |                   | Radioband safety system on the VERSUS control panels. See            | E30 KEEROU           |
|     |                   | section 7 10                                                         | 100, REEROLE         |
| 29  | RSENS mode        | Enables the RSENS mode that allows using the Radiosens               | M8 M22 I20 I30       |
| 23  |                   | safety system on the VERSUS control panels. See section 7 11         | F30 KEEROU           |
| 2∧  | RSENS detected    | Indicates the RSENS presence if it has been detected on              | M8 M22 I20 I30       |
| 27  |                   | programming mode                                                     | E30 KEEROU           |
| 2E  | Deadman if        | Enables dead man operating if a not programmed RSEC/R is             | M8 M22 I20 I30       |
| 22  | RSEC virgin       | detected.                                                            | F30. KEEROLL         |
| 2F  | Autodetect        | Indicates that the IN1 input is configured as optical edge input.    | M8, M22, I20, I30,   |
|     | OptoEdge IN1      |                                                                      | F30. KEEROLL         |
| 30  | Autodetect        | Indicates that the IN2 input is configured as optical edge input.    | M8, M22, I20, I30,   |
| ••• | OptoEdge IN2      |                                                                      | F30, KEEROLL         |
| 31  | Autodetect        | Indicates that the IN3 input is configured as optical edge input.    | M8, M22, I20, I30,   |
|     | OptoEdge IN3      |                                                                      | F30, KEEROLL         |
| 91  | Pre-FLASH         | Enables the pre-flash function at the beginning of the               | M8, M22, I20, I30,   |
|     | option            | manoeuvre. See section 7.18.                                         | F30, KEEROLL         |
| 92  | RSENS Dynamic     | Enables the dynamic adjustment mode the radio power for the          | M8, I20, I30, F30,   |
|     | Radio             | RSENS.                                                               | KEEROLL              |
| B1  | Block On/off by   | Enables the blockage of the control panel via password (default      | M8, M22, I20, I30,   |
|     | password          | value 0000). See section 7.24.                                       | F30, KEEROLL         |
| B4  | Current blockage  | Indicates if the control panel is blocked currently. See section     | M8, M22, I20, I30,   |
|     | status            | 7.24.                                                                | F30, KEEROLL         |
| B6  | Recharge          | Enables the activation of the recharge maneuver during 3             | M8, M22, KEEROLL     |
|     | maneuver          | seconds each hour. See section 7.23.                                 | MO MOO 100 100       |
| RD  | Reverse strike at | Enables the reverse strike at open. Once the open command has        | M8, M22, 120, 130,   |
|     | open              | be able to liberate the door and then it will begin the opening      | F30, REEROLL         |
|     |                   | sequence. See section 7.12                                           |                      |
| BE  | Absolute encoder  | Enables the operating by absolute encoder that means that the        | 120 130 E30          |
|     | mode              | position control is done by the absolute encoder control.            | ,,                   |
|     | Step by step      | Enable step by step sequence operating through start button.         | M8, M22, I20, I30,   |
| C3  | sequence          |                                                                      | F30, KEEROLL         |
|     | Partial inversion | Enable the partial inversion during closing movement that means      | M8, M22, I20, I30,   |
|     | during closing    | that if during the closing movement a safety element is activated,   | F30, KEEROLL         |
| C6  | movement          | it will opens partially the door.                                    |                      |
|     | Output alarm by   | Enable fire alarm output by a fire alarm plus a closing safety       | M8, M22, I20, I30,   |
| D6  | fire alarm +      | activated. In OFF, the output is activated when there is only a fire | F30, KEEROLL         |
|     | closing safety    | alarm activated. See section 7.29.                                   |                      |
|     |                   | Enable the automatic apoping by fire clarm activation. In OEE        | M8 M22 120 120       |
|     |                   | Enable the automatic opening by the same fire alorm activation       | THO, THEZ, TEU, TOU, |
| יט  | opening by me     | See section 7 20                                                     | F30, REEROLL         |
|     | Autodetect        | Indicates that the IN8 input is configured as optical edge input     | M22 120 E30          |
| DC  | OptoEdge IN8      | indicates that the involuput is configured as optical edge input.    | 11122, 120, 1 00     |
| FA  | Test FC           | Travelling limit test to comply with safety regulations.             | M8, M22, I20,        |
| FO  | •                 |                                                                      | KEEROLL              |
| E4  | Test DM           | Dead-man button test to comply with safety regulations.              | M8, M22, I20,        |
| FI  |                   |                                                                      | KEEROLL              |
| E2  | Prog by Encoder   | Indicates that the programming sequence was conducted with           | M8, M22, I20,        |
| Γ2  |                   | encoder.                                                             | KEEROLL              |
| E5  | DM on failure     | ON: Activates dead-man in safety when beginning the operation.       | M8, M22, I20,        |
| 13  |                   |                                                                      | KEEROLL              |

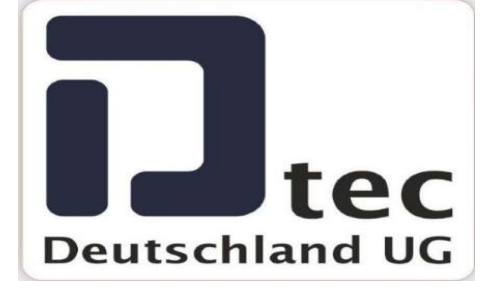

#### 1.1 Numeric parameters

The numeric parameters allow defining different values of the control panels.

**Note:** When the *V-DPLAY* is used to read and/or configure parameters, it must be taken into account the following. The *V-DPLAY* card only shows the two first digits of the most weight of the value. The real value then will be the value showed on the display multiplied by a scale factor (DPLAY factor), indicated on the third column of the table.

#### Real value = showed value \* DPLAY factor

For example, if, for the 33 parameter, the display shows a 2, the real value will be 2\*1000=2000.

| Num | Numeric                      | Description                                                                                                    | Models                             |  |  |  |  |  |
|-----|------------------------------|----------------------------------------------------------------------------------------------------|------------------------------------|--|--|--|--|--|
| 5   | Time/pulse<br>extra inv.     | Time or pulse number added in each inversion.                                                                                                    | M8, M22, I20, I30,<br>F30, KEEROLL |  |  |  |  |  |
| 32  | Limit<br>maneuvers           | Limit number of panel movements as of which a special mode is a enabled (operating or notification mode) in order to indicate that door maintenance is required.                                                                                                    |                                    |  |  |  |  |  |
| 33  | Opening stop<br>point        | M8, M22, I20, I30,<br>F30, KEEROLL                                                                                                    |                                    |  |  |  |  |  |
| 34  | Closing stop<br>point        | Stop point for the closure movement. In the case of operations<br>by pulses and on most panels, this is position value 0. It will be<br>of no use for controlling the position of the door. In the case of<br>operations by time, the entire closure movement operation<br>duration is indicated. The panel returns the count in slow speed<br>units, the program recalculates by adding the slow and normal<br>speeds, multiplied by the normal/slow ratio factor, as applicable. | M8, M22, I20, I30,<br>F30, KEEROLL |  |  |  |  |  |
| 37  | Open Ped.stop<br>point       | Stop point for the door during pedestrian opening movements.<br>See section 7.3.                                                                                                    | M8, M22, I20, I30,<br>F30, KEEROLL |  |  |  |  |  |
| 38  | Close Ped.stop<br>point      | Stop point for the door during pedestrian closure movements.<br>See section 7.3.                                                                                                    | M8, M22, I20, I30,<br>F30, KEEROLL |  |  |  |  |  |
| 3B  | SEC.CL<br>inhib.point        | Point at which safety contact inhibition is started during the closing movement.                                                                                                    | M8, M22, I20, I30,<br>F30, KEEROLL |  |  |  |  |  |
| 3E  | Max.time/pulse<br>s to limit | c.time/pulse Number of pulses or time to be added to the opening and closure movement to search for the reference, i.e. to reach the end of run or mechanical stop memorised during programming.                                                                                                    |                                    |  |  |  |  |  |
| 3F  | Inertia opening              | Number of pulses that the door has run with the motor at a standstill due to inertia during opening operations.                                                                                                    | 120, 130, F30                      |  |  |  |  |  |
| 40  | Inertia closing              | tia closing Number of pulses that the door has run with the motor at a standstill due to inertia during closure operations.                                                                                                    |                                    |  |  |  |  |  |
| 41  | Autoclose<br>value           | Auto-close time.                                                                                                    | M8, M22, I20, I30,<br>F30, KEEROLL |  |  |  |  |  |
| 42  | Inhib.zone start<br>point    | Size of the inhibition zone of any safety device at the end of the maneuver.                                                                                                    | M8, M22, I20, I30,<br>F30, KEEROLL |  |  |  |  |  |

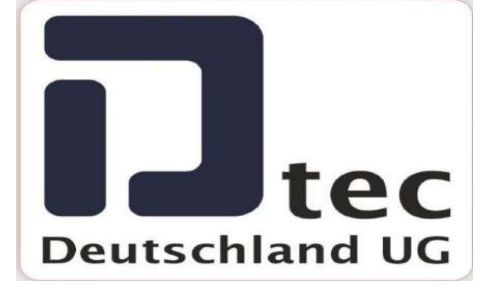

| 47         | Max.safety<br>detections                                                                     | Number of safety trigger reversals permitted before auto-close is<br>inhibited. Where the door exceeds this maximum number of<br>consecutive closure reversals without being able to close<br>completely, the auto-close function will be disabled. | M8, M22, I20, I30,<br>F30, KEEROLL |
|------------|----------------------------------------------------------------------------------------------|----------------------------------------------------------------------------------------------------|------------------------------------|
| 4A         | Electrolock<br>time                                                                          | Activation time of the electrolock.                                                                                                    | M8, M22, I20, I30,<br>F30, KEEROLL |
| 4B         | Courtesy light<br>time                                                                       | Activation time of the garage light.                                                                                                    | M8, M22, I20, I30,<br>F30, KEEROLL |
| 4C         | Flash<br>frequency                                                                           | Flash period time.                                                                                                    | M8, I20, I30, F30,<br>KEEROLL      |
| 50         | Panic signal<br>period                                                                       | Activation time of the panic signal.                                                                                                    | M8, I20, I30, F30,<br>KEEROLL      |
| 53         | RSENS<br>inhib.margin                                                                        | Inhibition zone of the closing maneuver of RSENS.                                                                                                    | M8, M22, I20, I30,<br>F30, KEEROLL |
| B2         | Password<br>value                                                                            | Password's value for the blockage of the control panel.                                                                                                    | M8, M22, I20, I30,<br>F30, KEEROLL |
| <b>B</b> 3 | Inversion time<br>by SEC.CL                                                                  | Inversion time after closing safety detection.                                                                                                    | M8, M22, I20, I30,<br>F30, KEEROLL |
| C0         | Maintenance<br>counter                                                                       | Maintenance counter. It increases in each full maneuver (opening + closing).                                                                                                    | M8, M22, I20, I30,<br>F30, KEEROLL |
| D5         | Autoclosing or<br>auto-opening<br>time (in second<br>units) when fire<br>alarm<br>activated. | Autoclosing or auto-opening time (in second units) when fire<br>alarm activated. Once fire alarm activated, the door will open or<br>close automatically when this time is finished.                                                                | M8, M22, I20, I30,<br>F30, KEEROLL |
| E5         | Open Inversion<br>Time                                                                       | Safety inversion stop time value while opening                                                                                                    | I20, F30                           |
| F3         | LogModAct                                                                                    | Logger modules activation.                                                                                                    | M8, M22, I20,<br>KEEROLL           |
| F4         | LogLevel                                                                                     | Logger level.                                                                                                    | M8, M22, I20,<br>KEEROLL           |

(\*) The password value is composed of 4 digits so that it can take values from 0000 to 9999. As it is modified the V-DPLAY accessory, first introduce the first 2 digits higher (P1) and then the other 2 digits (P2).

#### 1.2 Switch parameters

The switch parameters allow assigning different functions to each option of the switch. Each switch input (option) can have different values; they are indicated on the third column of the following table. If there is a physical switch on the board with one of the following parameters associated, it will be taken into account always. That means, if option 1 of the physical switch on the board has assigned the function Autoprogramming and it is at ON, and the parameter 01 (Autoprogramming) is at OFF, the control panel will take the value Autoprogramming at ON.

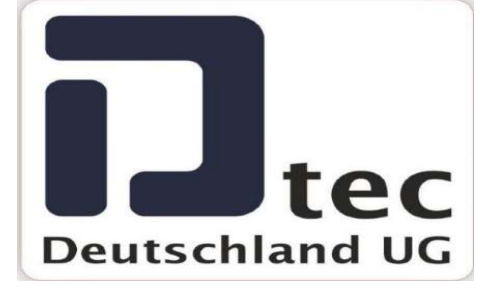

#### 1.2.1 Switch parameters

| Num | Switch     | Available values - description                                                                                                    | Models                     |  |
|-----|------------|----------------------------------------------------------------------------------------------------|----------------------------|--|
| 54  | Switch 1   |                                                                                                    | M8, M22, I20,              |  |
|     |            | 0 NO FUNCTION The switch has not got a defined function                                                                                 | 130, F30,                  |  |
|     |            | 1 AUTOPROGRAM Enables the autoprogramming function                                                                                      | KEEROLL                    |  |
|     | Curitate O | 2 AUTOCLOSE Enables the autoclose function                                                                                              | MO MOO 100                 |  |
| 55  | Switch 2   | 3 NOSTOP ON Enables the non inversion at opening function<br>OPENING                                                                    | 130, F30,                  |  |
|     |            | 4 SLOW SPEED Enables the slow speed                                                                                                    | KEEROU                     |  |
|     |            | 5 ELECTROLOCK Disables the electrolock function                                                                                         |                            |  |
|     |            | 6 INH.4CM Enables the safety edge inhibition function during the last                                                                   |                            |  |
|     | Switch 3   | S.EDGE.CL 4cm of the closing movement.                                                                                                  | M8, M22, I20,              |  |
| 56  |            | 7 DEAD MAN Enables the deadman function                                                                                                 | 120 520                    |  |
|     |            | 8 SEC.CL Enables the closing safety contact inhibition function.<br>INHIBITION                                                          | KEEROLL                    |  |
|     |            | 9 RSENS CONFIG Enables the RSENS mode.                                                                                                  |                            |  |
|     |            | 10 RBAND CONFIG Enables the RBAND mode.                                                                                                 |                            |  |
| 57  | Switch 4   | 11 TIME/HALL Configures:   CONFIG 1 - ON: Time function;   0 0                                                                          | M8, M22, I20,<br>I30, F30, |  |
|     |            |                                                                                                    | KEEDOU                     |  |
|     |            | 12 SEC.CL TEST Enables the closing safety contact autotest                                                                              | RELINOLL                   |  |
|     |            | 13 SEC.OP TEST Enables the opening safety contact autotest                                                                              |                            |  |
|     | Switch 5   | 14 PRE-FLASH Enables the pre-flash function                                                                                             | M22, 120, 130,             |  |
| 58  |            | SEC.CL                                                                                                    | F30, KEEROLL               |  |
|     | Quuitab C  | 16 COURTESY Configures:   LIGHT/FLASH 1 - ON: garage light output;                                                                      | M22 120 120                |  |
| 59  | Switch 6   | 2 - OFF: flash output                                                                                                    | 11/122, 120, 130,          |  |
| 00  |            | 17 TEST PRESSURE Configuration test pressure switch function.<br>SWITCH                                                                 | F30, KEEROLL               |  |
|     | -          | 18 INH.OP.PRESSUR Enables the inhibition function of the pressure switch                                                                |                            |  |
|     | Switch 7   | E SW during the opening sequence.                                                                                                    | M22, I20, I30,             |  |
| 5A  |            | 19     SEC.CL OPEN<br>REF     Configuration of close safety contact as opening reference<br>function.                                   | F30                        |  |
|     |            | 20 AUTO Configuration of the autodetection of limit switches by                                                                         |                            |  |
|     | Switch 8   | DETECT.FC. current (AC motors).                                                                                                    | M22 I20 E30                |  |
| 5B  |            | 21     REVERSE     Configuration of the reverse strike at open.       STRIKE     Configuration of the reverse strike at open.           |                            |  |
|     |            | 22     SEC. OPEN &<br>CLOSE     Configuration closing safety contact as closing/opening<br>safety contact function                      |                            |  |
|     |            | 23     OPEN DM OR<br>AUTO (*)     Configuration opening sequence in deadman in comercial<br>mode. In OFF the opening is made by deadman |                            |  |
|     |            | 24 COMMERCIAL Configuration commerce and garage mode functions<br>MODE (*)                                                              |                            |  |

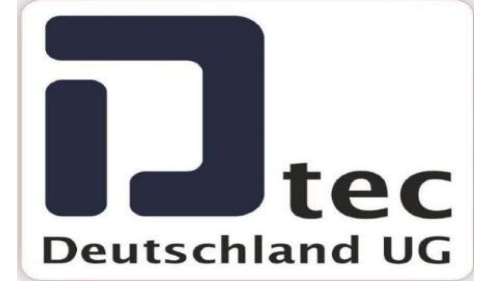

|    | Switch 9                                                                                                    | 25 | INVERT                                                                    | Output configurated as inverted bollard output.                                                               | M22, I20, F30 |
|----|----------------------------------------------------------------------------------------------------|----|---------------------------------------------------------------------------|----------------------------------------------------------------------------------------------------|---------------|
| 5C |                                                                                                    |    | BOLLARD                                                                   |                                                                                                    | , ,           |
|    |                                                                                                    | 26 | TWO MOTORS                                                                | Enables the function to use control panel to control two                                                      |               |
|    |                                                                                                    |    | MODE                                                                      | motors.                                                                                                    |               |
|    |                                                                                                    | 27 | PULSE(OFF)-                                                               | Configuration output is PULSE 2sec (OFF) or COURTESY                                                          |               |
|    |                                                                                                    |    | C.LIGHT(ON)                                                               | LIGHT (ON) function                                                                                           |               |
|    |                                                                                                    | 28 | FIXED FLASH                                                               | Configuration to fix flash output to use electronic flash                                                     |               |
|    |                                                                                                    | 29 | CHARGE                                                                    | Configuration to enable charge maneuver every 1 hour                                                          |               |
|    |                                                                                                    |    | MANEUVER                                                                  | during 3 seconds.                                                                                             |               |
|    |                                                                                                    | 30 | AUTOMATIC FIRE                                                            | Enables the automatic opening due to the deactivation of                                                      |               |
|    |                                                                                                    | 31 | DM                                                                        | the fire alarm signal.                                                                                        |               |
|    |                                                                                                    | 51 | BUTTON&RADIO                                                              | (active in OFF position)                                                                                      |               |
|    |                                                                                                    | 32 | CLOSING DM<br>MODE                                                        | Configuration dead man mode forced in closing maneuver                                                        |               |
|    |                                                                                                    | 33 | SLOW SPEED CL<br>OFF<br>(**)                                              | Configuration to disable slow speed during closing maneuver                                                   |               |
|    |                                                                                                    | 34 | ELÉCTRO BRAKE                                                             | Configuration to disable electro-brake function                                                               |               |
|    |                                                                                                    | 35 | ABS ENCODER                                                               | Configuration to disable ABS encoder function                                                                 |               |
|    | 36 LEARN INHIB Configuration to enable learning closing security cont<br>SEC CL inhibition zone                             |    | Configuration to enable learning closing security contact inhibition zone |                                                                                                    |               |
|    | 37 DEAD MAN OPEN Configuration to enable dead man function OPENING                                                          |    |                                                                           |                                                                                                    |               |
|    | 38 DEAD MAN Configuration to enable dead man function CLOSING                                                               |    |                                                                           |                                                                                                    |               |
|    | 39 DUAL Configuration to enable opening security contact as                                                                 |    |                                                                           |                                                                                                    |               |
|    | FUNCT.SEC.OP. opening/closing security contact                                                                              |    |                                                                           |                                                                                                    |               |
|    | 40 FINE Configuration to enable fine adjustment                                                                             |    |                                                                           |                                                                                                    |               |
|    |                                                                                                    | 41 | RADIO<br>ALT/OP+CL.                                                       | Configuration to change radio function. OFF -> CH1 = ALT,<br>CH2 = No function. ON -> CH1 = OPEN. CH2 = CLOSE |               |
|    |                                                                                                    | 42 | INTRUSION<br>ALARM                                                        | Configuration to enable intrusion alarm                                                                       |               |
|    |                                                                                                    | 43 | COURT.                                                                    | Configuration output is COURTESY L. (OFF) or<br>INTRUSION ALARM (ON) function                                 |               |
|    |                                                                                                    | 44 | 8K2/OPTICAL                                                               | Configuration output is 8K2 safety edge (OFF) or<br>OPTICAL safety edge (ON) function                         |               |
|    |                                                                                                    | 45 | ELECTROMEC/H                                                              | Select motor type (Electromecanichal or Hidraulic)                                                            |               |
|    |                                                                                                    | 16 |                                                                           | Select function of Input type STADT ODENL STADT when                                                          |               |
|    | 40     OPEN/START     Select function of input type START_OPEN. START when<br>SW is OFF. OPEN when SW is ON.                |    |                                                                           |                                                                                                    |               |
|    | 47 ABSENCODER/LI Configuration ABS encoder function (ON = ABS encoder<br>MITSW enabled OFF = FND LIMIT SWITCH mode enabled) |    |                                                                           |                                                                                                    |               |
|    |                                                                                                    | 48 | DEAD MAN<br>SAFETY                                                        | Configuration to enable dead man on safety function                                                           |               |
| DB | Switch 10                                                                                                    |    |                                                                           |                                                                                                    | M22, I20, F30 |
| E4 | Switch 11                                                                                                    |    |                                                                           |                                                                                                    | I20, F30      |

(\*) This function is only available for some models (\*\*) This function is special and only valid for control panel M22

#### 1.2.2 Jumpers

| Jumper | Function                                         |
|--------|--------------------------------------------------|
| JP     | If cut off does not allows Side-prog programming |

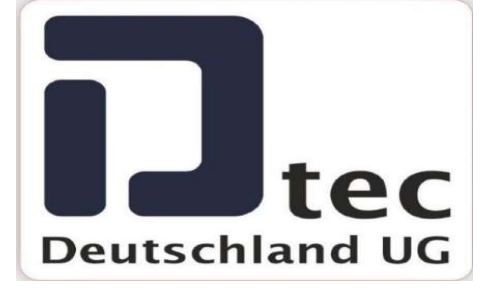

#### 1.3 Input parameters

The input parameters allow configuring each available input of the control panel. Each input can have different values; they are indicated on the third column of the following table.

| Num       | Inputs             | Availa | ble values - desci | ription                                      | Models               |
|-----------|--------------------|--------|--------------------|----------------------------------------------|----------------------|
| - F       |                    |        |                    | The investment wet a defined for effect      | M8, M22, I20, I30,   |
| 5E        |                    | 0      |                    | Closing sefety edge input (9k2)              | F30, KEEROLL         |
|           |                    | 2      | 8K2 SEDGE.CLUSE    | Closing safety edge input (8k2)              | M8 M22 120 130       |
|           |                    | 5      | FC OP M1           | M1 motor opening limit switch input (NC)     |                      |
| 56        |                    | 6      | FC OP M2           | M2 motor opening limit switch input (NC)     | F30, KEEROLL         |
|           |                    | 7      | FC CL M1           | M1 motor closing limit switch input (NC)     |                      |
|           |                    | 8      | FC CL M2           | M2 motor closing limit switch input (NC)     | M8, M22, I20, I30,   |
| 60        |                    | 9      | SEC.OP             | Opening safety contact input (NC).           | F30, KEEROLL         |
| 00        |                    | 10     | SEC.CL             | Closing safety contact input (NC).           |                      |
|           | IN $1 \cdot IN 10$ | 11     | STOP               | Stop pushbutton input (NC).                  |                      |
|           |                    | 12     | START              | Start pushbutton input (NO).                 | M22, I20, I30,       |
| 61        |                    | 13     | OPEN               | Open pushbutton input (NO).                  | F30. KEEROLL         |
| •••       |                    | 14     | CLOSE              | Close pushbutton input (NO).                 |                      |
|           |                    |        | PEDESTRIAN         |                                              | M22 120 130          |
| 60        |                    | 15     | START              | Pedestrian pushbutton input (NO).            | E20 KEEDOLI          |
| 62        |                    |        | PEDESTRIAN         |                                              | F30, REEROLL         |
|           |                    | 16     | OPEN               | Open pedestrian pushbutton input (NO).       |                      |
| BQ        |                    | 17     | DEAD MAN OPEN      | Open pushbutton input in deadman mode (NO).  | M22, I20, I30, F30   |
| DO        |                    | 18     | DEAD MAN CLOSE     | Close pushbutton input in deadman mode (NO). |                      |
| <b>D7</b> |                    | 19     | DEAD MAN OP-CL     | Start pushbutton input in deadman mode (NO). | M22, I20, F30        |
| B/        |                    | 20     | HALL_A MOTOR 1     | HALL A for M1 motor input                    |                      |
|           |                    | 21     | HALL B MOTOR 1     | HALL B for M1 motor input                    | M22 120 E30          |
| DA        |                    | 22     | HALL_A MOTOR 2     | HALL A for M2 motor input                    | 10122, 120, 1 00     |
|           |                    | 23     | TALL_B MUTUR 2     | HALL B IOF MIZ MOTOR INPUT                   | MOD 100 100 F20      |
| 71        |                    | 24     |                    | Conliguration input as zero pass.            | IVIZZ, IZU, ISU, FSU |
|           |                    | 25     | PRUG               | Programming pushbutton input PROG.           |                      |

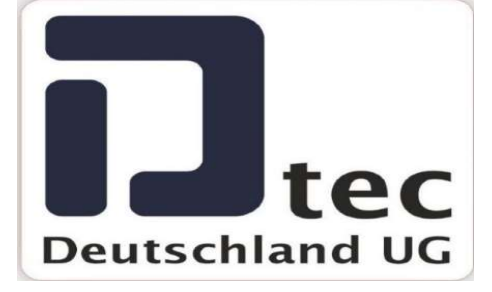

|    | 26 | SESAME IN1              | Sesame input 1                                                                                                    | M22 120 120 E20    |
|----|----|-------------------------|----------------------------------------------------------------------------------------------------|--------------------|
|    | 27 | SESAME IN2              | Sesame input 2                                                                                                    | M22, 120, 130, F30 |
|    | 21 | SEC OP                  | Magnetic opening safety contact input (connected                                                                                                    |                    |
|    | 28 | 020.01                  | to MTC)                                                                                                    |                    |
|    | 29 | RADIO START             | Start pushbutton via radio input (NO)                                                                                                    |                    |
|    | 30 | STOP BY                 | Temperature stop input (thermal)                                                                                                    |                    |
|    |    | TEMPERATURE             |                                                                                                    |                    |
|    | 31 | SEC.CL                  | Magnetic closing safety contact input (connected to MTC).                                                                                                    |                    |
|    | 32 | SEC.OP AUTOTEST         | Opening safety contact with autotest function input<br>(NC). If this input is used, an autotest output ready<br>to perform autotest functions must be used.      |                    |
|    | 33 | SEC.CL AUTOTEST         | Closing safety contact with autotest function input<br>(NC). If this input is used, an autotest output ready<br>to perform autotest functions must be also used. |                    |
|    | 34 | S.EDGE.CL<br>AUTOTEST   | Closing safety edge with autotest function input<br>(NC). If this input is used, an autotest output ready<br>to perform autotest functions must be also used     |                    |
|    | 35 | S.EDGE.OP<br>AUTOTEST   | Opening safety edge with autotest function input<br>(NC). If this input is used, an autotest output ready<br>to perform autotest functions must be also used.    |                    |
|    | 36 | PARTIAL OPEN            | Partial open opening                                                                                                    |                    |
|    | 37 | SAFETY CHAIN<br>(5K)    | STOP input with 5K ohms as valid number.<br>Compatible with wire stay input and pedestrian door.                                                                 |                    |
|    | 38 | RBAND CLOSE<br>DETECT   | Configuration input as RBAND closing detection.                                                                                                    |                    |
|    | 39 | STOP N.O.               | STOP input (NO)                                                                                                    |                    |
|    | 40 | OPTO EDGE.CL            | Closing optical safety edge input.                                                                                                    |                    |
|    | 41 | OPTO EDGE.OP            | Opening optical safety edge input.                                                                                                    |                    |
|    | 42 | PRESSURE                | Configuration input as pressure switch                                                                                                    |                    |
| 72 | 12 |                         | Clasing automatic 9K2/OPTO sofety adde input                                                                                                    |                    |
|    | 43 |                         | Closing automatic 8K2/OPTO safety edge input.                                                                                                    |                    |
|    | 44 |                         | Courtosy light activation input                                                                                                    |                    |
|    | 43 | ON                      | Courtesy light activation input.                                                                                                    |                    |
|    | 46 | OPEN SLOW<br>SPEED REF  | Configuration input as opening slow speed<br>entering reference.                                                                                                 |                    |
|    | 47 | CLOSE SLOW<br>SPEED REF | Configuration input as closing slow speed entering reference.                                                                                                    |                    |
|    | 48 | OPEN INSIDE             | Configuration input as open from inside.                                                                                                    |                    |
|    | 49 | FIRE SIGNAL NO          | Configuration input as fire signal (Normally                                                                                                    |                    |
|    | 50 |                         | Opened)                                                                                                    |                    |
|    | 51 |                         | Configuration input as opening/closing sequence                                                                                                    |                    |
|    |    | INPUT                   | by means of the same button                                                                                                    |                    |
|    | 52 | START RADIO             | Configuration input as START radio that allows dead man mode if safety active                                                                                    |                    |
|    | 53 | OPEN M1                 | Configuration input as OPEN motor 1                                                                                                    |                    |
|    | 54 | CLOSE M1                | Configuration input as CLOSE motor 1                                                                                                    |                    |
|    | 55 | OPEN M2                 | Configuration input as OPEN motor 2                                                                                                    |                    |
|    | 56 | CLOSE M2                | Configuration input as CLOSE motor 2                                                                                                    |                    |
|    | 57 | PRESSURE.SW_M2          | Configuration input as pressure switch M2                                                                                                    |                    |
|    | 58 | FIRE SIGNAL NC          | Configuration input as fire signal (Normally Closed)                                                                                                    |                    |
|    | 59 | TAMPER                  | Configuration input as tamper signal                                                                                                    |                    |
|    | 60 | AUTOCLOSE TIME          | Configuration input as autoclose time configuration                                                                                                    |                    |
|    |    | REG                     | by means of potentiometer                                                                                                    |                    |
|    | 61 | REGULATION              | Configuration input as speed regulation factor by means of potentiometer                                                                                         |                    |
|    | 62 | KEY PARTIAL OP.         | Configuration input as key input to enable partial opening maneuver                                                                                              |                    |
|    | 63 | INTRUSION ALARM         | Configuration input as intrusion alarm                                                                                                    |                    |

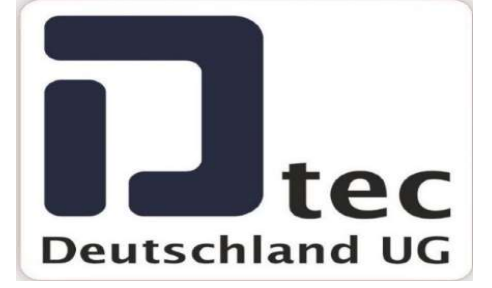

#### 1.4 Output parameters

The output parameters allow configuring each available input of the control panel. Each output can have different values; they are indicated on the third column of the following table.

| Num  | Output      | Availa | able values - d        | escription                                                        | Models                 |
|------|-------------|--------|------------------------|-------------------------------------------------------------------|------------------------|
|      |             |        |                        |                                                                   | M8, M22, I20, I30,     |
|      |             | 0      | ALWAYS OFF             | The output has not got a defined function                         | F30. KEEROLL           |
|      |             | 1      | COURTESY               | Garage light level output (duration = maneuver time               | , -                    |
|      |             |        |                        | + programmed time)                                                |                        |
|      |             |        |                        | Garage light pulse output (duration = programmed                  |                        |
|      |             | 3      | FLASH                  | Elash output                                                      |                        |
|      |             | 4      | FLASH+COUR             | Flash+courtesv light by level output                              |                        |
|      |             |        | TESY LIGHT             |                                                                   |                        |
|      |             | 5      | ELECTROLOC             | Electrolock output                                                |                        |
| 78   |             |        | K                      |                                                                   |                        |
|      |             | 6      | ELECTROBRA<br>KE       | Electrobrake control output                                       |                        |
|      |             | 7      | AUTOTEST<br>SIGNAL     | Safety contact autotest output                                    |                        |
|      |             | 8      | OPENING<br>SEQ. START  | Active output right at the beginning of the opening operation     |                        |
|      | OUT 1:OUT 6 | 9      | OPENING<br>SEQUENCE    | Active output during all the opening operation                    |                        |
|      |             | 10     | CLOSING<br>SEQ. START  | Active output right at the beginning of the closing operation     |                        |
|      |             | 11     | CLOSING                | Active output during all the closing operation                    | M8, M22, I20, I30,     |
| /9   |             | 12     | ERROR                  | Active output when error detection                                | F30, KEEROLL           |
| 7.0  |             | 13     | PEDESTRIAN             | Active output during pedestrian mode                              | M8, M22, I20, I30,     |
|      |             | 14     | PANIC SIGNAL           | Active output when panic signal detection                         | 1 JU, NELNOLL          |
|      | -           | 15     | GREEN LIGHT            | Green traffic light control output                                | M22 120 E30            |
| 70   |             | 16     | RED LIGHT              | Red traffic light control output                                  | KEEDOLI                |
| 10   |             | 17     | INSIDE<br>GREEN LIGHT  | Green inside traffic light control output (traffic control mode)  | REEROLL                |
| 70   |             | 18     | INSIDE RED             | Red inside traffic light control output (traffic control          | 120, 130, F30          |
|      |             |        | LIGHT                  | mode)                                                             |                        |
| 00   |             | 19     | OUTSIDE<br>GREEN LIGHT | Green outside traffic light control output (traffic control mode) | M8, M22, I20, I30,     |
| - 50 |             | 20     | OUSIDE RED<br>LIGHT    | Red outside traffic light control output (traffic control mode)   |                        |
|      |             | 21     | INTRUSIVE              | Intruder detection function output                                | M8, M22, I20, I30,     |
| Δ1   |             | 00     | SIGNAL                 |                                                                   | F30, KEEROLL           |
|      | -           | 22     |                        | Active output when safety edge detection                          | MO MOO 100 100         |
|      |             | 23     | SEC OP                 | Active output when opening safety contact detection               |                        |
| ٨2   |             |        | ACTIVE                 |                                                                   | F30, KEEROLL           |
| AZ   | -           | 24     | SEC.CL<br>ACTIVE       | Active output when closing safety contact detection               | M8, M22, I20, I30,     |
|      |             | 25     | FC.OP ACTIVE           | Active output when opening limit switch detection                 | F30. KEEROLL           |
| A3   |             | 26     | FC.CLACTIVE            | Active output when closing limit switch detection                 | ,                      |
|      | 1001        | 27     | ALARM                  | Active output when alarm signal detection                         | M8, M22, I20, I30,     |
|      |             | 28     | MAX.                   | Active output when the maximum number of                          | F30, KEEROLL           |
| A4   | -           |        | NUM.SEQUEN             | maneuvers is exceeded                                             |                        |
|      |             | 29     | ALWAYS ON              | Output always active                                              | 1018, 10122, 120, 130, |
| A5   |             | 30     | MOTOR<br>RUNNING       | Active output at any door movement                                | F30, KEEROLL           |
|      | 1           | 31     | LOW BATTERY            | Active output when low battery detection                          | M8, M22, I20, I30,     |
| A6   |             |        |                        |                                                                   | F30, KEEROLL           |

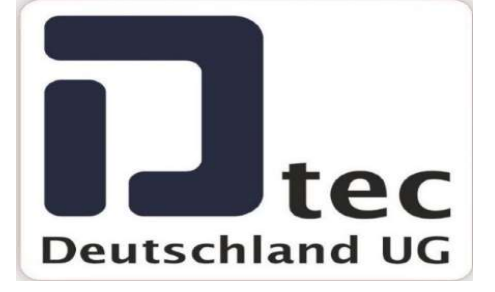

|            | 33   | ELECTROMAG  | Configuration output as electromagnet control.          | M8 M22 I20 I30                     |
|------------|------|-------------|---------------------------------------------------------|------------------------------------|
|            |      | NET         | · · · · · · · · · · · · · · · · · · ·                   |                                    |
| Δ7         | 34   | BOLLARD     | Configuration output as bollard control signal.         | 1 30, KELKOLL                      |
|            | 35   | BOLLARD     | Configuration output as a crown of light bollard.       | M0 M00 100 100                     |
|            |      | LIGHT       |                                                         |                                    |
| <b>A</b> 8 | 36   | BOLLARD RED | Configuration output as red traffic light bollard mode. | F30, KEEROLL                       |
|            | 37   | BOLLARD     | Configuration output as warning traffic light bollard   | M8, M22, I20, I30,                 |
|            |      | WARNINGLIG  | mode.                                                   | F30 KEEROU                         |
| A9         |      | HT          |                                                         | ,                                  |
|            | 38   | FLASHFIRE   | Configuration output as flash fire                      | M8 M22 120 130                     |
|            | 39   | FIRE SIGNAL | Configuration output as fire signal out                 | 100, 1022, 120, 150, 150, 150, 150 |
| ~ ~        | 40   |             | Configuration output as maximum number of               | F30, REEROLL                       |
| ~~         | 40   |             | conliguration output as maximum number of               | NO NOO 100 100                     |
|            | 11   |             | Output configurated as PSENS detection                  | M8, M22, 120, 130,                 |
|            | 41   | DETECT      | Output configurated as NOENO detection.                 | F30, KEEROLL                       |
| AB         | 42   | ELECTRO     | Configuration output as electro pulsed                  |                                    |
|            |      | PULSED      |                                                         | M8, M22, I20, I30,                 |
|            | 43   | DOOR        | Configuration output as information of door opened      | F30, KEEROLL                       |
| AC         |      | OPENED      | - · · ·                                                 | ,                                  |
|            | 44   | DOOR        | Configuration output as information of door closed      | M8 M22 I20 I30                     |
|            |      | CLOSED      |                                                         | E30 KEEROU                         |
|            | 45   | ELECTROMAG  | Configuration output as electromagnet control for       | 1 JU, ILLINOLL                     |
|            | - 10 | NET CL      | CLOSED state                                            | M0 M00 100 100                     |
|            | 46   | TAMPER      | Configuration input as tamper signal                    | 1018, 10122, 120, 130,             |
|            | 47   | LAMPARA 120 | Configuration output as I20 lamp signal                 | F30, KEEROLL                       |
| AC         | 48   | SESAME      | Sesame output 1                                         |                                    |
|            | 40   |             | Second output 2                                         | M8, M22, I20, I30,                 |
|            | 49   | SESAIVIE    | Sesame output 2                                         | F30, KEEROLL                       |
| AF         |      | 0012        |                                                         | , -                                |
|            |      |             |                                                         | M8 M22 120 130                     |
|            |      |             |                                                         | E30 KEEROU                         |
| B0         |      |             |                                                         | 1 30, ILLINOLL                     |
|            |      |             |                                                         |                                    |

#### 1.5 Status parameters

The status parameters indicate the state of the maneuver, last errors or control panel versions. These parameters are only read parameters and they cannot be modified.

| Num | Parameters                  | Description                                          | Models                             |
|-----|-----------------------------|------------------------------------------------------|------------------------------------|
| 7F  | Control panel status        | Shows the control panel state ( open, lost, closed)  | M8, M22, I20, I30,<br>F30, KEEROLL |
| 80  | Control panel<br>last error | Shows the value of the last error detected           | M8, M22, I20, I30,<br>F30, KEEROLL |
| 81  | Number of sequences         | Shows the number of memorized maneuvers              | M8, M22, I20, I30,<br>F30, KEEROLL |
| 96  | Software version            | Shows the software version of the control panel      | M8, M22, I20, I30,<br>F30, KEEROLL |
| 97  | EEPROM<br>version           | Shows the memory data version                        | M8, M22, I20, I30,<br>F30, KEEROLL |
| 98  | Serial number               | Shows the serial number of the control panel         | M8, M22, I20, I30,<br>F30, KEEROLL |
| 99  | Production ID               | Shows the production number of the control panel     | M8, M22, I20, I30,<br>F30, KEEROLL |
| 11  | Customization<br>ID         | Shows the customization number of the control panel. | M8, M22, I20, I30,<br>F30, KEEROLL |
| 9A  | Panel last<br>Problem       | Shows the last problem detected                      | M8, M22, I20, I30,<br>F30, KEEROLL |

#### www.doortec.online / info@doortec.online

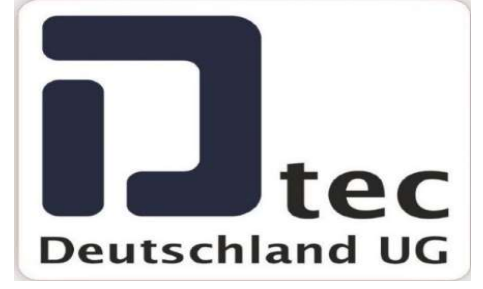

| 9B | Panel last<br>Warning       | Shows the value of the last warning detected                            | M8, M22, I20, I30,<br>F30, KEEROLL |
|----|-----------------------------|-------------------------------------------------------------------------|------------------------------------|
| 9D | 101-104 GV-<br>Modul Status | Shows if the GV-Modul with the 101, 102, 103, 104 output is connected.  | M8, M22, I20, I30,<br>F30, KEEROLL |
| 9E | 111-114 GV-<br>Modul Status | Shows if the GV-Modul with the 111, 112, 113, 114 outputs is connected. | M8, M22, I20, I30,<br>F30, KEEROLL |
| 9F | 121-124 GV-<br>Modul Status | Shows if the GV-Modul with the 121, 122, 123, 124 outputs is connected. | M8, M22, I20, I30,<br>F30, KEEROLL |
| A0 | 131-134 GV-<br>Modul Status | Shows if the GV-Modul with the 131, 132, 133, 134 outputs is connected. | M8, M22, I20, I30,<br>F30, KEEROLL |

### LIGHT INDICATORS

| Function   | Indicates                  | Default value      |
|------------|----------------------------|--------------------|
| ON         | Power supply               | Normally light on  |
| STOP/ERROR | Operating warning or error | Normally light off |
| PROG       | Programming mode           | Normally light off |
| INXX       | Input activated            | Normally light off |
| OUTXX      | Output activated           | Normally light off |

#### 5.1 Indication of errors / warnings

In front of with an error or warning (\*), the control unit displays its value by means of an STOP / ERROR LED indicator. The indication is showed when an open, close or stop state is reached. Once the indication is showed, then it disappears.

To display the value of the error or warning by means of the STOP / ERROR LED indicator, a series of slow and fast flashing are performed. An slow flash = 1 second ON indicator + 0.5 seconds OFF indicator. A quick flash = 0.3 seconds ON + 0.5 seconds OFF.

The error or warning value can be up to 2 digits. To display the value, the control panel performs a slow number of flashes to indicate the first digit and a number of quick flashes to show the second digit. For example, the error 19 is displayed by one slow flash + 9 quick flashes.

(\*) Warnings will be only displayed if the P24 parameter is active (ON).

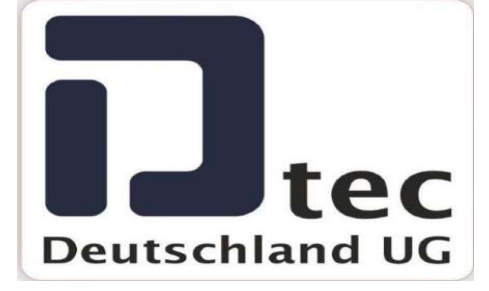

### **DISPLAY MESSAGES**

#### 1.6 Serious errors

Errors associated with the safety of the installation or equipment malfunction. These errors must be resolved always.

| •                    | Error                 | Description                                                                     | Solution                                                                                                    |
|----------------------|-----------------------|---------------------------------------------------------------------------------|----------------------------------------------------------------------------------------------------|
| <b>*⊅</b><br>⊡∎      | INT. ERROR            | Internal error                                                                  |                                                                                                    |
| <b></b>              |                       |                                                                                 | Go to the technical service                                                                                                    |
| ₽₽₽<br>⊡∽ᠿ           | HAERROR               | Hall A error                                                                    | Verify the hall A input connections                                                                                                  |
| ©.<br>⊡10            | PROG TIME MAX         | Programming time maximum                                                        | Program a maneuver below the maximum allowed time                                                                                    |
| <b>*≎</b><br>(⊂) 🗎   | S.EDGE.CL ERROR       | Closing safety edge error                                                       | Verify the safety edge band connections when closing                                                                                 |
| <b>∙≎</b><br>(]      | S.EDGE.OP ERROR       | Opening safety edge error                                                       | Verify the safety edge band connections when opening                                                                                 |
| <b>₽</b> ‡<br>[]2    | TEMP ON               | Motor temperature sensor<br>activated                                           | Verify the motor state and the temperature sensor connection                                                                         |
| ₽ <b>₽</b><br>[_] 10 | TEST.CL ERROR         | Closing auto test error                                                         | Verify that the safety device connected to<br>the safety connection when closing is in<br>good conditions and correctly installed    |
| <b>₽¢</b> ₿<br>□     | TEST.OP ERROR         | Opening auto test error                                                         | Verify that the safety device connected to<br>the safety connection when opening is in<br>good conditions and correctly installed    |
| <b>●⊅</b> ∎<br>[     | RSENS NC WHEN<br>PROG | Control panel programmed without<br>RSENS connected                             | Connect the RSEC card and program the control panel again                                                                            |
| ╼¢≞<br>∎             | RSENS NOT FOUND       | Control panel programmed with<br>RSENS connected and now it is<br>not connected | Program the control panel again without<br>RSEC or connect the RSEC again that<br>was programmed to the control panel<br>previously  |
| <b>●☆</b> ∎<br>■     | RSENS PROG ERROR      | RSENS programming error, are R<br>and T paired?                                 | Program the transmitter RSENS to the RSEC receiver card                                                                              |
| ™¢∎<br>&             | STOP                  | Control panel stopped by an STOP                                                | Verify that the STOP input has been activated                                                                                        |
| ☜✿≞<br>ᠿ             | INTERNAL ERROR        | Internal control panel error                                                    | Go to the technical service                                                                                                    |
| ≂>‡≞<br>≀@           | DOOR LOCKED RSENS     | Closed door latch                                                               | Open the door's latch before the opening manoeuvre                                                                                   |
| <b>∾¢</b> ≣<br>⊡     | RBAND NOT FOUND       | Control panel programmed with<br>RBAND connected and now it is<br>not connected | Program the control panel again without<br>using RBAND or connect the RBAND<br>that was connected to the control panel<br>previously |

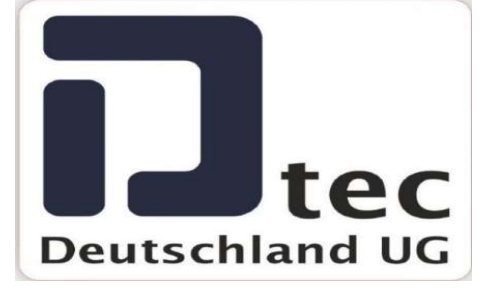

| <b>●¢</b> ∎<br>[                             | RBAND NC WHEN<br>PROG    | Control panel not programmed with RBAND connected                                                            | Connect the RBAND card and program the control panel again                                                           |
|----------------------------------------------|--------------------------|----------------------------------------------------------------------------------------------------|----------------------------------------------------------------------------------------------------|
| <b>●¢</b> ∎<br>∎                             | FC NOT LEARNT            | End of course learning error                                                                                 | Verify the intern motor limit switches                                                                               |
| <b>®¢</b> ∎<br>∎                             | ERROR SYNC RSENS         | Synchronization error between the receiver and the transmitter                                               | Program the transmitter RSENS to the RSEC receiver card                                                              |
| ™¢≣<br>&                                     | RSENS RADIO ERROR        | Detection through opening current                                                                            | Verify the batteries of the RSENS emitter<br>id they are charged, verify the radio<br>signal with the Check function |
| ≂¢≣<br>≀@                                    | CTROL PANEL<br>BLOCKED   | Control panel cannot enter<br>programmation because it is<br>blocked.                                        | Enter the password with V-DPLAY or<br>VERSUS-PROG for unlocking the control<br>panel.                                |
| <b>*≎</b><br>[][]                            | ERROR ABSOLUT<br>ENCODER | Absolut encoder not found or returning a mistake                                                             | Verify the connection of the absolute encoder                                                                        |
| ∾∎                                           | FREQ.CONVERTER<br>ERROR  | The frequency converter has detected an error in its operation.                                              | Verify what specific error the frequency converter reports.                                                          |
| ∾∎<br>II                                     | CUSTOM NOT INI           | The customization was not recorded.                                                                          | You must conduct the customization<br>process for the control panel in<br>production.                                |
| <b>®</b> ∎                                   | INVERTER NO INI          | The inverter was not initialised.                                                                            | The inverter must be initialized in production.                                                                      |
| <b>™</b> □<br>∰&                             | SAFETY CHAIN SC          | Short-circuit error in the safety-<br>chain input.                                                           | Check the input.                                                                                                    |
| <b>∾</b> ∎<br>∰∰                             | PASS DOOR ERROR          | Error in the pedestrian door switch in the safety chain input.                                               | Check the input.                                                                                                    |
| <b>∾□</b><br>∄^                              | SAFETY CHAIN OC          | Open-circuit error in the safety-<br>chain input.                                                            | Check the input.                                                                                                    |
| ™ <b>□</b><br>∰1@                            | FC.OP NOT DETECTED       | FC. OPEN programmed, but last opening operation not detected.                                                | Check the input.                                                                                                    |
| <b>* ]</b> :                                 | FC.CL NOT DETECTED       | FC. CLOSE programmed, but last<br>closing operation not detected.                                            | Check the input.                                                                                                    |
| <b>∾∎</b><br>[]                              | DM OPEN ERROR            | Dead man when opening activated when not expected.                                                           | Press DEAD MAN OPEN button twice.                                                                                    |
| * <b>]</b>                                   | DM CLOSE ERROR           | Dead man when closing activated when not expected.                                                           | Press DEAD MAN CLOSE button twice.                                                                                   |
| <b>₽</b> ∎                                   | ERROR PROG TYPE          | Programmed by time while the<br>panel is in encoder mode, or<br>programmed by encoder while in<br>time mode. | Re-programme the manoeuvre panel.                                                                                    |
| <b>∾∎</b>                                    | POSITION EXCEEDED        | The door stopped beyond the<br>programmed limits (encoder<br>mode).                                          | Check that the encoder's communication<br>is correct and that there are no<br>interferences.                         |
| <b>*</b><br><b>•</b><br><b>•</b><br><b>•</b> | ENCODER LOCKED           | The panel did not receive movement from the encoder for more than 2 seconds.                                 | Check that the door is not obstructed and that the encoder is installed correctly.                                   |

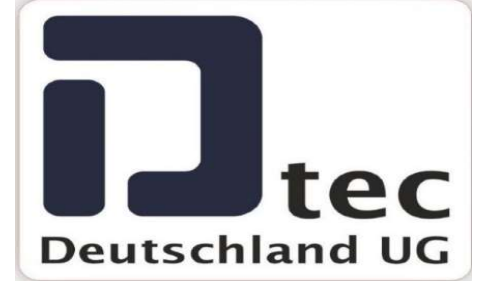

|    | OVERCURRENT | The panel      | did    | not     | reach    | the   | Check that the input voltage is correct and |
|----|-------------|----------------|--------|---------|----------|-------|---------------------------------------------|
| ‴∎ |             | travelling lim | it due | e to ov | /ercurre | nt in | does not decrease when the door moves.      |
| 8  |             | the motor.     |        |         |          |       | The door may be too heavy for the motor.    |
|    |             |                |        |         |          |       | Check that the door is not obstructed.      |

#### 1.7 Minor errors

Errors that do not inhibit the operation of the control panel but it is recommended to solve for a good operating.

| •                    | Error             | Description                                                                              | Solution                                                                                         |
|----------------------|-------------------|------------------------------------------------------------------------------------------|--------------------------------------------------------------------------------------------------|
| <b>°≎</b><br>⊡⊂⊃     | NOT PROGRAMMED    | Control panel not programmed                                                             | Program the control panel again                                                                  |
| <b>₽</b> \$<br>⊡∰    | REF. NOT FOUND    | No reference has been reached                                                            | Define a reference when programming<br>the control panel (limit switch,<br>mechanical stop, etc) |
| ∿¢∎<br>[]            | FCO               | Control panel programmed with<br>RSENS but without FCO                                   | A limit switch should be installed to<br>improve the installation with the RSENS<br>system       |
| <b>●☆</b> ≧<br>₿     | RSENS LOW BATTERY | RSENS low battery                                                                        | Verify the batteries of the RSENS transmitter                                                    |
| <b>V</b><br><b>I</b> | TAMPER            | Input tamper input has been<br>activated indicating manipulation<br>of the control panel | Information failure only for technical service.                                                  |

#### 1.8 Warnings

Informative messages from the control panel.

| •                | Error              | Description                                              | Solution                                                           |
|------------------|--------------------|----------------------------------------------------------|--------------------------------------------------------------------|
| <b>†</b> ⊅<br>⊡≣ | FC.CL M1 NOT FOUND | Closing end of course Motor 1 not found when expected    | Verify the limit switch installation when motor 1 is closing       |
| <b>†☆</b><br>⊡∎  | FC.CL M2 NOT FOUND | Closing end of course Motor 2 not found when expected    | Verify the limit switch installation when motor 2 is closing       |
| <b>†☆</b><br>□∎  | FC.OP M1 NOT FOUND | Opening end of course Motor 1 not<br>found when expected | Verify the limit switch installation when motor 1 is opening       |
| <b>†⊅</b> Ю<br>8 | FC.OP M2 NOT FOUND | Opening end of course Motor 2 not<br>found when expected | Verify the limit switch installation when motor 2 is opening       |
| <b>†☆</b><br>[⊂] | S.EDGE.CL ON       | Closing safety edge activated                            | Verify that the safety edge activation was produces by an obstacle |
| <b>†☆</b><br>心心  | S.EDGE.OP ON       | Opening safety edge activated                            | Verify that the safety edge activation was produces by an obstacle |
| <b>†☆</b><br>⁄ີ] | C.SEC.CL ON        | Closing safety contact activated                         | Verify that the safety edge activation was produces by an obstacle |

#### www.doortec.online / info@doortec.online

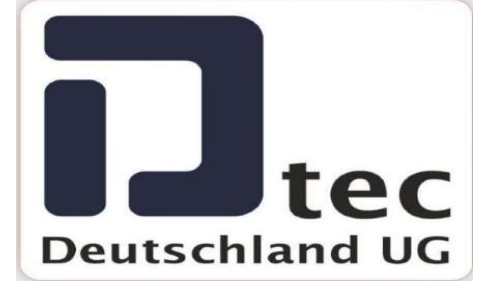

| <b>∲☆</b><br>(⊂)∄  | C.SEC.OP ON             | Opening safety contact activated                                               | Verify that the safety edge activation was produces by an obstacle                                                        |
|--------------------|-------------------------|--------------------------------------------------------------------------------|----------------------------------------------------------------------------------------------------|
| <b>†☆</b><br>[⊂]‴e | MAG.DETEC ON            | Magnetic closing safety activated                                              | Verify that the safety edge activation was produces by an obstacle                                                        |
| <b>∲⊅</b><br>⊘∽^®  | RSENS ON                | RSENS safety activated                                                         | Verify that the safety edge activation was produces by an obstacle                                                        |
| <b>†</b> ☆≞<br>≝   | C.SEC.M ON              | Magnetic safety contact activated                                              | Verify that the safety edge activation was produces by an obstacle                                                        |
| <b>†</b> ≎∎<br>∎   | ERROR RADIO<br>DESCRYPT | Receiving not programmed<br>transmitters from another<br>customer or installer | Verify that in the installation there are no<br>emitters of another client/ installer<br>activated with our control panel |
| <b>†</b> ☆≣<br>₿   | ERROR RADIO RTDS        | The radio signal received is very low                                          | Verify the installation and the radio signal                                                                              |
| <b>∲</b> ‡≣<br>≝   | S.OPTOEDGE.CL ON        | Closing optical safety edge activated                                          | Verify that the safety edge activation was produces by an obstacle                                                        |
| <b>∲≎</b> ≣<br>^∱  | S.OPTOEDGE.OP ON        | Opening optical safety edge activated                                          | Verify that the safety edge activation was produces by an obstacle                                                        |
| <b>†</b> ⊅∭<br>⊡   | PRESSURE SW ON          | Pressure switch activation (hydraulic motor).                                  | Verify that the pressure switch activation was produced by an obstacle.                                                   |

DoorTec Deutschland 48683 Ahaus Neustraße 9

www.doortec.online / info@doortec.online